Login/Create Account

If you are accessing Perfect Mind on a smart phone, you will need to select the "Switch to Desktop" option to register

| CITY<br>PARK<br>YOU<br>Don't ha | OF OAKLAND<br>S, RECREATION &<br>TH DEVELOPMENT<br>We a login? <u>Signu</u> | 2            |  |
|---------------------------------|-----------------------------------------------------------------------------|--------------|--|
| Login to your a                 | count                                                                       |              |  |
| Email                           |                                                                             |              |  |
|                                 |                                                                             |              |  |
| Password                        |                                                                             |              |  |
|                                 | Forg                                                                        | ot password? |  |
|                                 | Login                                                                       |              |  |
|                                 |                                                                             |              |  |
|                                 | or                                                                          |              |  |
|                                 |                                                                             |              |  |

Select "Program Registration" - third option along top banner

| City of Oakland<br>(510) 238-PARK | My Info      G Facility Reservation     Facility Reservation     G Return to OPRYD |                         | SUSAN CRUM | ~ |
|-----------------------------------|------------------------------------------------------------------------------------|-------------------------|------------|---|
| Family Member D                   | etail                                                                              |                         |            |   |
| Edit Manage Logi                  | n Add Family Member Invoices Buy Membership                                        |                         |            |   |
|                                   |                                                                                    | Credit<br><b>\$0.00</b> |            |   |
| ✓ General Informa                 | tion                                                                               |                         |            |   |
| First Name:<br>Last Name:         | SUSAN CRUM Third Party User Identificator:                                         |                         |            |   |

#### Select an Activity - Choose "Performing Arts" in Adult Activity

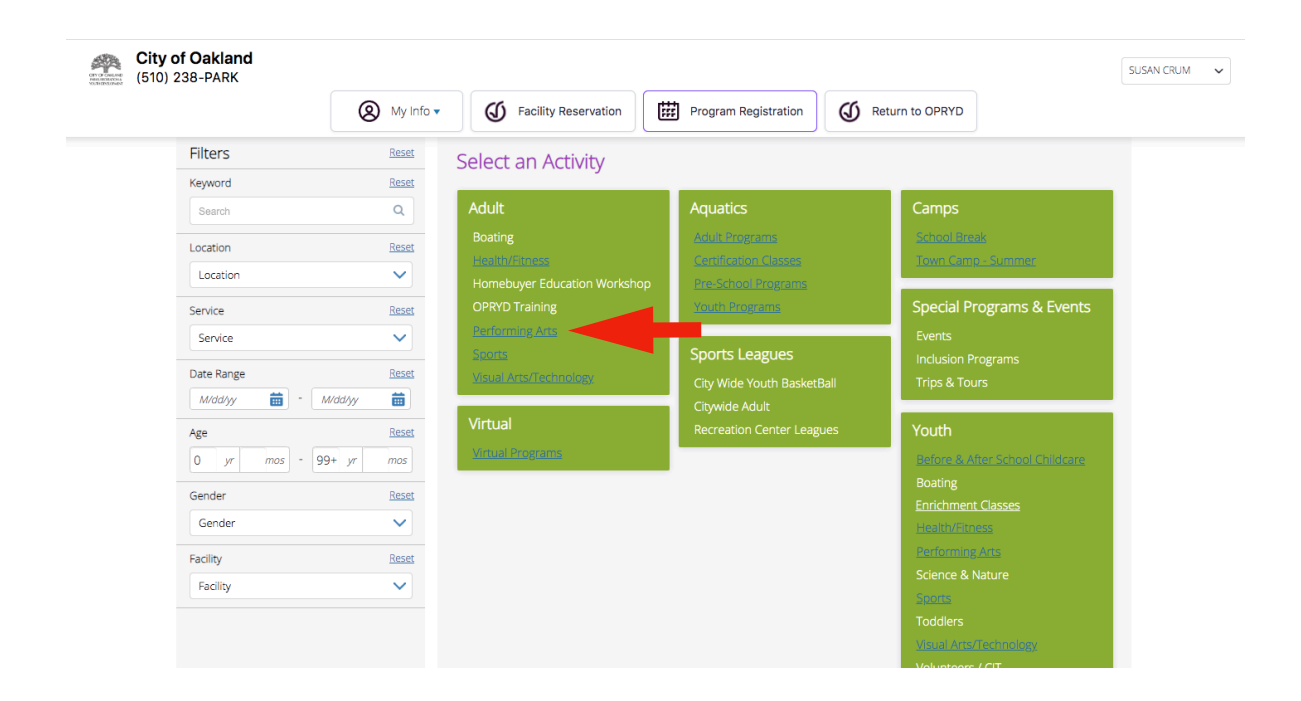

In the "Music" category, select "Show"

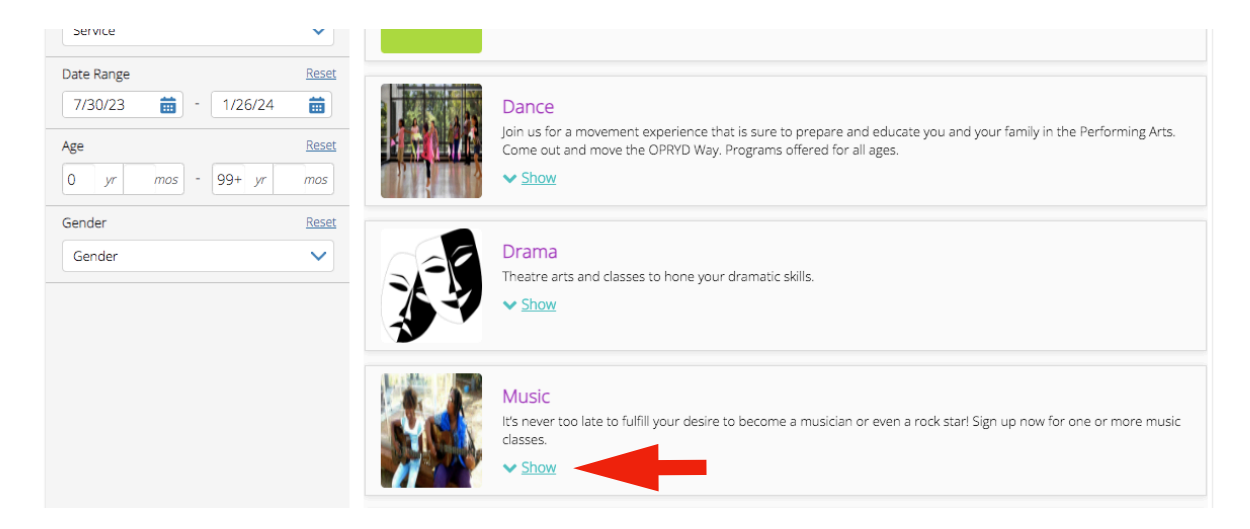

Click the "Register" button for Oakland Community Orchestra (second listing)

|                      | Music<br>It's never too late to fulfill your de<br>classes.<br>A <u>Hide</u> | esire to become a musician or even a rock star! Si | gn up now for one or more music |
|----------------------|------------------------------------------------------------------------------|----------------------------------------------------|---------------------------------|
| Oakland Civic Orch   | estra Fall Session #144518 🧿                                                 |                                                    | \$72.00 - \$100.00              |
| 8/30/23 - 10/25/2    | 3 (9 Sessions)                                                               | 🕚 07:30 pm - 09:45 pm                              | REGISTER                        |
| C Every Wed          |                                                                              | Studio One Arts Center                             | 65 spot(s) left                 |
| 🖉 Co-ed              |                                                                              | 🚨 Martha Stoddard                                  |                                 |
| The Oakland Comr     | nunity Orchestra - Fall #144520                                              | 0                                                  | \$84.00 - \$100.00              |
| 9/08/23 - 12/15/2    | 3 (14 Sessions)                                                              | 🗿 09:30 am - 12:00 pm                              | REGISTER                        |
| 🗘 Every Fri          |                                                                              | Studio One Arts Center                             | 55 spot(s) left                 |
| ⊘ Age: 16 to 115, Co | -ed                                                                          | 💄 Susan Crum                                       |                                 |

Select "Register" (again) (top right corner)

|      |                                              | (8) My Info • (J) Facil                                                    | ity Reservation Program | Registration QV Return to OPRYD                                |                      |
|------|----------------------------------------------|----------------------------------------------------------------------------|-------------------------|----------------------------------------------------------------|----------------------|
| Back | The Oa<br>9/08/23<br>③ 09:30 ai<br>♣ 52 spot | kland Community Orchestra - Fall<br>- 12/15/23<br>m - 12:00 pm<br>(s) left |                         | REGIST<br>Registration ends on 9/08/23 at 09:30 AM             |                      |
|      | Fees                                         |                                                                            |                         | About this Course                                              |                      |
|      | Non-Resident                                 |                                                                            | \$100.00<br>No Tax      | This activity is hosted at Leona Lodge 4444 Mountain Blvd Oakl | and Ca 94619         |
|      | Resident                                     |                                                                            | \$84.00<br>No Tax       |                                                                |                      |
|      | Course Dates                                 |                                                                            |                         | Studio One Arts Center                                         | Show Map<br>00144520 |
|      | 14 sessions                                  |                                                                            | Every Fri               | Instructor                                                     | 00111520             |
|      | 9/08/23                                      | 09:30 AM - 12:00 PM                                                        |                         | Susan Crum                                                     |                      |
|      | 9/15/23                                      | 09:30 AM - 12:00 PM                                                        |                         | Restrictions                                                   |                      |
|      | 9/22/23                                      | 09:30 AM - 12:00 PM                                                        |                         | Gender                                                         | Co-ed                |
|      | 9/29/23                                      | 09:30 AM - 12:00 PM                                                        |                         | Age Restriction                                                | 16 to 115            |
|      | 10/06/23                                     | 09:30 AM - 12:00 PM                                                        |                         | -                                                              |                      |
|      | 10/13/23                                     | 09:30 AM - 12:00 PM                                                        |                         |                                                                |                      |
|      | 10/20/23                                     | 09:30 AM - 12:00 PM                                                        |                         |                                                                |                      |
|      | 10/27/23                                     | 09:30 AM - 12:00 PM                                                        |                         |                                                                |                      |
|      | 11/03/23                                     | 09:30 AM - 12:00 PM                                                        |                         |                                                                |                      |
|      | 11/10/23                                     | 09-30 AM - 12:00 PM                                                        |                         |                                                                |                      |

Your name should appear with a checked box next to it, select "Next" (bottom right corner)

| Back to Event         | The Oakland Comm | unity Orchestra - Fall |                      | Restrictions<br>Gender: Co-ed<br>Age: 16 to 115<br>Registration ends on 9/08/23 at 09:30 AM | Expectified     Instructive for a minutes     Instructive for a minutes |
|-----------------------|------------------|------------------------|----------------------|---------------------------------------------------------------------------------------------|-------------------------------------------------------------------------|
| 1<br>Attend           | iees             | Questionnaire          | 3)<br>Freis & Ditras |                                                                                             | 5<br>Payment                                                            |
| Who would you like to | book?            |                        |                      |                                                                                             |                                                                         |
|                       | IM (You)         |                        |                      |                                                                                             |                                                                         |
| Add Family Memb       | ver              |                        |                      |                                                                                             |                                                                         |
|                       |                  |                        |                      |                                                                                             | Next                                                                    |

Accept Risk Acknowledgment-COVID, select "Next" (bottom right corner)

| isk Acknowledgement - COVID                                                                                                    |
|----------------------------------------------------------------------------------------------------|
|                                                                                                    |
| Risk Acknowledgement *<br>Risk Acknowledgement By Parent/Legal Guardian                                                                                                    |
| The collective effort and sacrifice of Oakland residents staying at home limited the spread of COVID-19, but community transmission within Oakland continues, including transmission by individuals who are infected and contagious, but have no symptoms. Infected persons are contagious and asymptom at the person are contagious without ever developing symptoms ("pre-symptomatic"), and many are contagious without ever developing symptoms ("pre-symptomatic"), and many are contagious without ever developing symptoms ("pre-symptomatic").                                                                                                    |
| The availability of childcare is an important step in the resumption of activities. However, the decision by the Health Officer to allow childcare and summer camps for all families at facilities that follow required safety rules, does not mean that attending childcare is free of<br>risk. Enrolling a child in childcare could increase the risk of the child becoming infected with COVID-19. While the majority of children that become infected do well, there is still much more to learn about coronavirus in children, including recent reports of Multisystem<br>Informatory Syndrome in Children (MIS-D).                                                                                                    |
| Each parent or guardian must determine for themselves if they are willing to take the risk of enrolling their child in childcare, including whether they need to take additional precautions to protect the health of their child and others in the household. They should<br>particularly consider the risks to household members who are adults 60 years or older, or anyone who has an underying medical condition. Parents and guardians may want to discuss these risks and their concerns with their pediatrician or other health care provider.<br>More information about COVID-19, More, and those at higher risk for second libers in a sublision the Centers for Disease Control and Prevention website at https://www.cd.gov/consulta/2019-ncv/. |
| By signing this agreement, I acknowledge and understand the contagious nature of COVID-19 and the risks associated with enrolling my child/children in childcare and agree to assume the risks to my child/children and my household. I also agree to follow all safety<br>requirements that the childcare program / summer camp imposes as a condition of enrolling my child.                                                                                                    |
| Signature of Parent/Legal Guardian:                                                                                                    |
|                                                                                                    |
| Date:                                                                                                    |
| Name(s) of Child/Children                                                                                                    |
| none                                                                                                    |
| l agree to let the City of Oakland use my or my child's name and likeness free of charge and in any manner for any lawful purpose including in its publications and website and/or other publications for the purpose of documenting and promoting City of Oaklanc<br>services and programs. This release is made in all my legal capacities, including on my own behalf, and on the behalf of my spouse and any other parent or guardian of the participant, and as legal representative and guardian of the participant.                                                                                                    |
| Next                                                                                                    |

Select your status as Resident or Non-Resident, then select "Next" (bottom right corner)

| Back to Event | The Oakland Communit<br>9/08/23 - 12/15/23<br>ⓒ 09:30 pm<br>ᡱ 51 spot(s) left | y Orchestra - Fall                                   |                   | Restrictions<br>Gender: Co-ed<br>Age: 16 to 115<br>Registration ends on 9 | 9/08/23 at 0     | 2 .<br>19:30 AM | spot held<br>net inactive for 3 minutes |
|---------------|-------------------------------------------------------------------------------|------------------------------------------------------|-------------------|---------------------------------------------------------------------------|------------------|-----------------|-----------------------------------------|
| 1)            |                                                                               | 2<br>guessonare<br>Select Optional Event Extras (Reg | 3<br>Fres & Exras |                                                                           | 4<br>Review      | 5<br>Payment    |                                         |
|               |                                                                               | SUSAN CRUM                                           |                   |                                                                           |                  |                 |                                         |
|               |                                                                               | Non-Resident     Resident                            |                   | \$100.00<br>\$84.00                                                       | No Tax<br>No Tax |                 |                                         |
|               |                                                                               |                                                      |                   | Total                                                                     | \$84.00          |                 | Next                                    |

Cart Summary, Select "Checkout" (bottom right corner)

|                                                                                                    |                        | Cart Summary   |                     | 1 spot held     until inactive for 3 minutes |
|----------------------------------------------------------------------------------------------------|------------------------|----------------|---------------------|----------------------------------------------|
| (1)                                                                                                    |                        | inter & Daras  | 4<br>Ritriew        | 5<br>Payment                                 |
| Nusic - The Oakland Community Orchestra<br>Every frt, 30823 - 12/15/23 toon 09:30 AM - 12:00 PM<br>SUSAN CRUM<br>Modify Booking | - Fall with Sutan Crum | Fee<br>\$84.00 | Subtotal<br>\$84.00 | ۵                                            |
|                                                                                                    |                        |                | Subto               | tal: \$84.00                                 |
| <u>3ook another event</u>                                                                                                    |                        |                |                     | Checkout                                     |

Complete Payment Method - fill out credit card info and click "Place My Order"

| My Info     Facility Reservation                                         | Program Registration (G) Return to OPRYD                                                                             |
|--------------------------------------------------------------------------|----------------------------------------------------------------------------------------------------|
| Payment Method                                                           | Order Summary                                                                                                    |
| Add a new Card     Remember this card       Name on Card     Card number | The Oakland<br>Community<br>Orchestra - Fall 1 x \$84.00 ×<br>00144520<br>9/08/23 - 12/15/23, 09:30<br>AM - 12:00 PM |
| Expiry month   Expiry Year   CVV                                         | Payment Summary<br>Subtotal: \$84.00                                                                                 |
| Address (Street)                                                         | Gift Card or Promo Code Apply                                                                                        |
| City Country                                                             | Total Due Now \$84.00                                                                                                |
| Place My Order Continue Shopping                                         |                                                                                                    |